請同學務必將<mark>學生個人存摺掃描或拍照上傳至學生基本資料庫</mark>,以利**有向學校申請相關業務** 退費及獎助學金發放使用(EX:就學貸款多貸之退費),上傳學生個人存摺之步驟如下:

| 步驟一:請至嶺東科技大學首頁並點選 <mark>學生</mark>                             |                         |                               |                                       |  |
|---------------------------------------------------------------|-------------------------|-------------------------------|---------------------------------------|--|
| 道東科技大學                                                        |                         | 學生   教職員   校友                 | Keyword P<br>  訪客   English   嶺東導報網路版 |  |
| 回首頁   認識嶺東   招生專區                                             | 註冊專區   行政單位             | 教學單位   教師朋                    | g務   學生服務   國際交流                      |  |
|                                                               | ····<br>最新消息 嶺東新聞       | 嶺東榮譽 就業資訊                     | 畢業典禮專區 新生專區                           |  |
| 步驟二:點選 <mark>我的學生基本資料庫</mark>                                 |                         |                               |                                       |  |
|                                                               |                         |                               |                                       |  |
| 支善校園 幸福嶺東                                                     |                         |                               |                                       |  |
|                                                               | ・我要請假<br>・我#\$Portal(信報 | • 我要申請就學補助                    | ・ 単業生離校間卷興軍業生流向問卷                     |  |
| # 日 國 / -                                                     | •我的數位學習歷程檔案             | • 教學助理系統                      | ·語言中心CA預約系統                           |  |
| 找定学生                                                          | ·我的數位學習平台LMS            | <ul> <li>・我要申請學生宿舍</li> </ul> | ·多功能語言學習專區預約系統                        |  |
| 目前資料包含學生                                                      | • 戎的學生基本資料庫             | <ul> <li>・</li></ul>          | • 賦注學訊<br>- 〒10 天注4月                  |  |
| 步驟三:請輸入 Portal 帳號密碼, 帳號:學校學號、密碼:第一次登入請用身分證字號(英文大寫),           |                         |                               |                                       |  |
| <b>第二次登入請用自行設定之密碼。</b> (有疑問請洽資訊網路中心 04-23892088 轉 2831、2832。) |                         |                               |                                       |  |
| 嶺東科技大學 學生服務網<br>請輸入portal帳號密碼                                 |                         |                               |                                       |  |
| · 根號:                                                         |                         |                               |                                       |  |
| 登入    重填                                                      |                         |                               |                                       |  |

| 步驟四:點選 <mark>存摺帳戶上傳</mark>                                                                                                    |                                                                                                    |                                                 |  |  |  |
|----------------------------------------------------------------------------------------------------|----------------------------------------------------------------------------------------------------|-------------------------------------------------|--|--|--|
| 前東科技大學<br>LING TUNG UNIVERSIT                                                                                                    | 題                                                                                                    | 成績   抵免   說明   登出                               |  |  |  |
| <ul> <li>▼ 個人資料推議</li> <li>基本資料</li> <li>個人其他資料</li> <li>個人相片上傳</li> <li>身分證件上傳</li> <li>穿習帳戶上傳</li> <li>學生兵役作業</li> <li>聚的位</li> <li>▼ 個人證照</li> <li>證照資料維護</li> <li>▼ 印表輸出</li> <li>新生聯絡資料表</li> <li>*英:</li> <li>歩驟五:請確實填寫</li> <li>銀</li> <li>片須清晰),填寫完成2</li> </ul> | ·個人資料維護 > 基本資料<br>一、個人資<br>·個人資料維護 > 基本資料<br>一、個人資<br>·名<br>例林逸雲 LIN,YI-WEN<br>護照外式<br>類別、銀行名稱、分行名稱、輸<br>杂植寫字:成並倖存。。 | 使 個人資料維護<br>翻項第<br>型名拼音參考<br>入銀行帳戶並上傳銀行帳戶照片(帳戶照 |  |  |  |
|                                                                                                    |                                                                                                    |                                                 |  |  |  |
| LING TUNG UNIVERSI                                                                                                    |                                                                                                    |                                                 |  |  |  |
| ▼ 個人資料推議 基本資料 個人其他資料 個人相片上傳 自分證件上傳 存摺帳戶上傳 學生兵役作業 我的作                                                                                                    |                                                                                                    |                                                 |  |  |  |
| ▼ 個人證照                                                                                                    | ▼個人證照 學生退費帳戶上傳                                                                                                    |                                                 |  |  |  |
| <u>證照資料維護</u><br>▼印表輸出                                                                                                    | 本校退費以匯款方式為原則,惠請填寫本人存摺帳戶並上傳存簿封面,存簿封面上傳相關事項說明如下:                                                                       |                                                 |  |  |  |
| 新生聯絡資料表                                                                                                    | 說明                                                                                                    |                                                 |  |  |  |
| <u>兵役卡</u>                                                                                                    | 1         所上傳之存簿封面將作為本校退費及轉帳之用。                                                                                      |                                                 |  |  |  |
| <u> </u>                                                                                                    | 2 圖片上傳前諸先自行裁剪,勿上傳模糊之照片。檔案大小約40KB,勿超過1MB將式為.jpg;且一律為彩色格式,比例<br>2 最佳長寬為1.22 (7mm x 15.5mm)。                            |                                                 |  |  |  |
| <u>歷年成績查詢</u>                                                                                                    | 3 圖片檔可重複上傳,以最後一次上傳為準。                                                                                                |                                                 |  |  |  |
| <u> 難校手續查詢</u><br>勞作教育缺曠查詢                                                                                                    | 個人能自卜值                                                                                                    |                                                 |  |  |  |
| ▼ 轉系轉學生抵免                                                                                                    | STEP1 諸選擇銀行類別 「語選擇 V                                                                                                 |                                                 |  |  |  |
| 線上科目學分抵免系統<br>▼ 本校位置                                                                                                    | STEP2 諸選擇銀行名稱 <> ✓                                                                                                   |                                                 |  |  |  |
| 本校位置圈<br>Adobe Reader下載                                                                                                    | STEP3         諸選擇分行名稱         <> V                                                                                   | (當分行選項太多時,請輸入分行名稱後按送出)                          |  |  |  |
|                                                                                                    | STEP4 請輸入銀行帳戶                                                                                                    |                                                 |  |  |  |
|                                                                                                    | 諸選擇帳戶圖片                                                                                                    | 瀏覽                                              |  |  |  |
|                                                                                                    | 填寫完成並儲存                                                                                                    |                                                 |  |  |  |
|                                                                                                    |                                                                                                    |                                                 |  |  |  |

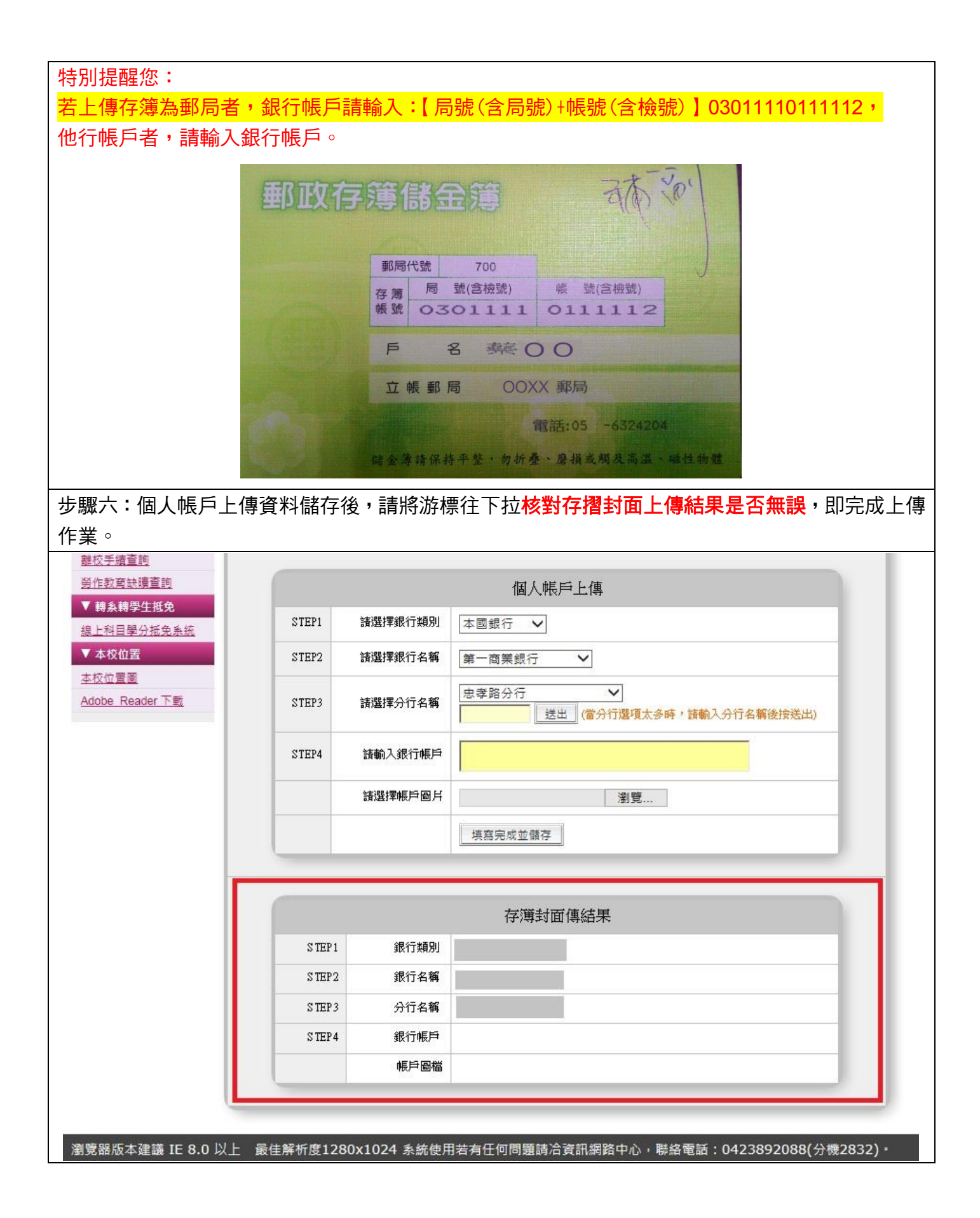